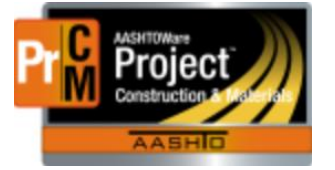

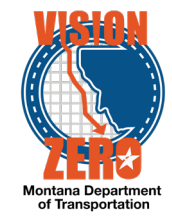

## CALIBRATED EQUIPMENT REPORT

## Navigation

- 1. Global Actions button
- 2. Select Generate Report
- 3. Enter *calib* in the **Search** field
- 4. Click on the Calibrated Equipment Report

| Genera   | rate Report                                  |               |
|----------|----------------------------------------------|---------------|
| 🗸 Gen    | enerate Report - Calibrated Equipment Report |               |
| Settings | s Select Report                              |               |
| Q calib  |                                              |               |
|          | Report                                       | Data          |
| ~        | Calibrated Equipment Report                  | TestEquipment |

This report displays all Test Equipment (Calibrated Equipment) with an Expiration Date within the date range and district selected.

|                                                                                                    | ✓ Generate                                                                                             | e Report - Calibrated Equipment Report         |        |
|----------------------------------------------------------------------------------------------------|----------------------------------------------------------------------------------------------------|------------------------------------------------|--------|
| 1. Click on Show first 10                                                                                              | Settings Sel                                                                                           | ect Data                                       | 2 of 5 |
| 2. Click <b>Select All</b>                                                                                             | Q Enter searc<br>System Deta<br>Select<br>Descri                                                       | h criteria or hit enter                        |        |
|                                                                                                    | ✓ limer                                                                                                | Box                                            |        |
|                                                                                                    | ✓ Cure E                                                                                               | Зох                                            |        |
|                                                                                                    | ✓ Cure E                                                                                               | 30x                                            |        |
|                                                                                                    | ✓ Cure E                                                                                               | Зох                                            |        |
|                                                                                                    | ✓ Cure E                                                                                               | Box                                            |        |
|                                                                                                    | ✓ Unit w                                                                                               | eight / Balance                                |        |
|                                                                                                    | ✓ Baland                                                                                               | ce                                             |        |
|                                                                                                    | ✓ Balan                                                                                                | ce                                             |        |
|                                                                                                    | ✓ Balan                                                                                                | ce                                             |        |
|                                                                                                    | Generate R                                                                                             | eport                                          |        |
|                                                                                                    | → Generate                                                                                             | Report - Calibrated Equipment Re               | eport  |
|                                                                                                    | Settings Set                                                                                           | Parameters -                                   | 3 of   |
| <ol> <li>Select Start Date</li> <li>Select End Date</li> <li>Select District or Area</li> <li>Click Execute</li> </ol> | Start Date<br>The beginn<br>01/01/202<br>End Date<br>The ending<br>01/31/202<br>Geograph<br>The geogra | ing search date for Equipment Expiration Date. |        |
|                                                                                                    | BLGS - B                                                                                               | illings 👻                                      |        |

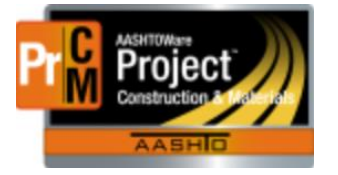

## MONTANA DEPARTMENT OF TRANSPORTATION AASHTOWare Project CONSTRUCTION and MATERIALS

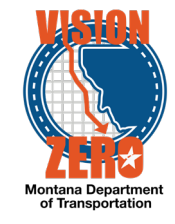

This report is generated in an Excel (.XLS) format which can be saved and manipulated as desired.

🗐 Generate (15).xls 🔨

| Geog Area | Serial Number      | Manufacturer   | Description                  | Model Number | Calib Type           | Calib Status | Doc Ref           | Calib Date Exo Date Calib Interval Status Active Remarks                                                                                                    |
|-----------|--------------------|----------------|------------------------------|--------------|----------------------|--------------|-------------------|----------------------------------------------------------------------------------------------------|
| Billions  | 51,061911001539,14 | TE             | Portable Concrete Scale #14  | 90104        | Balances & Scales    | Calibrated   | Magufacturer      | 01/19/2021 01/19/2022 12 Months ACTIVE Yes                                                                                                    |
| Billings  | 51-041511000651-12 | TIF            | Portable Concrete Scales #12 | 90104        | Balances & Scales    | Calibrated   | Magufacturer      | 01/19/2021 01/19/2022 12 Months ACTIVE Yes                                                                                                    |
| Billings  | 51-041511000726-10 | TIF            | Portable Concrete Scales #10 | 90104        | Balances & Scales    | Calibrated   | Manufacturer      | 01/19/2021 01/19/2022 12 Months ACTIVE Yes                                                                                                    |
| Billiogs  | 51-081511000197-13 | TIF            | Portable Concrete Scale #13  | 90104        | Balances & Scales    | Calibrated   | Manufacturer      | 01/19/2021 01/19/2022 12 Months ACTIVE Yes                                                                                                    |
| Billings  | 51-18703499        | Sartorius      | Balance                      | IS110X150K   | Balances & Scales    | Calibrated   | Operations Manual | 02/24/2021 01/24/2022 12 Months ACTIVE Yes                                                                                                    |
| Billings  | 51-CWB1            | Humboldt       | Water Bath                   | 1390         | Temperature          | Verified     | In House #3       | 01/20/2021 01/20/2022 12 Months ACTIVE Yes                                                                                                    |
| Billings  | 51-AF40122075      | Adam Equipment | Portable Concrete Scale-1    | CPW plug_7   | Relances & Scales    | Maint Ren    | 005               | 01/19/2021 01/19/2022 12 Months ACTIVE Yes                                                                                                    |
| Billings  | 51-AF40122078-3    | Adam Equipment | Portable Concrete Scale-3    | CPW+75       | Balances & Scales    | Calibrated   | 005               | 01/(9/2021.01/(9/2022.12.MonthsACTIVEYes                                                                                                    |
| Billings  | 51-GT 375-14       | Gieon          | 3/8 in Gilson Screen         | N/A          | Measurement & Weight | Calibrated   | In House # 9      | 01/28/2021 01/28/2022 12 Months ACTIVE Yes                                                                                                    |
| Billings  | 51-GT 5-14         | Gieon          | 5 in Gieon ecreen            | N/A          | Measurement & Weight | Calibrated   | In House #9       | 01/28/2021 01/28/2022 12 Months ACTIVE Yes                                                                                                    |
| Billings  | 51-GT 75-14        | Gieon          | 75 in Gienn Sieve            | TS.1         | Measurement & Weight | Calibrated   | In House #9       | 01/28/2021 01/28/2022 12 Months ACTIVE Yes                                                                                                    |
| Billings  | 51.GT1 5.1A        | Gieon          | Gienn Shaker                 | TS.1         | Time                 | Calibrated   | In House # 9      | 01/28/2021 01/28/2022 12 Months ACTIVE Yes                                                                                                    |
| Billings  | 51.GT1 5.24        | Gieon          | 1.5in Giennecreen            | TS.1         | Measurement & Weight | Calibrated   | In House #9       | 01/28/2021 01/28/2022 12 Months ACTIVE Yes                                                                                                    |
| Billinge  | 51.GT1.1A          | Gieon          | Gienn Sieve                  | N/A          | Measurement & Weight | Calibrated   | In House #9       | 01/28/2021 01/28/2022 12 Months ACTIVE Yes                                                                                                    |
| Billinge  | 51.GT4.1A          | Gieon          | A meeh Gileon ecreen         | N/A          | Measurement & Weight | Calibrated   | In House # 9      | 01/28/2021 01/28/2022 12 Months ACTIVE Yes                                                                                                    |
| Billinge  | 51.111911001077.15 | TIF            | Portable Concrete Scale 15   | 90104        | Relances & Scales    | Maint Dan    | Manufacturer      | 01/(9/2021.01/(9/2022.12.Months                                                                                                    |
| Billings  | 51.6428574         | Gieon          | 40m 12 in Short Stack1 sieve | N/A          | Massurament & Weight | Calibrated   | In House # 9      | 01/28/2021 01/28/2022 12 Months ACTIVE Yes                                                                                                    |
| Dillogo   | 51 070             | HMA            | Managemeter                  | VA 0210      | Apple Deserves       | Calibrated   | In House + 5      | 01/02/2010/102/2022 12 Maniha ACTIVE Van                                                                                                    |
| Dillogo   | 51 077             | HMA            | Manamatar                    | VA 0210      | Angle Deserves       | Calibrated   | In House          | 01/02/2010/102/2022 12 Martine ACTIVE Van                                                                                                    |
| Dillings  | 51-077             | HMA            | Manamatar                    | VA-5210      | Dreasure             | Calibrated   | In House          | 01/10/2021 01/10/2022 12 Months ACTIVE Tes                                                                                                    |
| Dillings  | 51-000             | Ciene          | 100m 12 in Orada S sinua     | VA-5210      | Measurement & Meisht | Calibrated   | In House          | 01/10/2021 01/12/02/22 12 Months ACTIVE Tes                                                                                                    |
| Dillings  | 51-7105700         | Cison          | 2/Per 12 in: Grade S sieve   | NZA          | Measurement & Weight | Calibrated   | In House #0       | 01/12/2021 01/12/2022 12 Months ACTIVE Tes                                                                                                    |
| Dillings  | 51-72510005        | Cison          | South 12 In. Grade 5 sieve   | NZA          | Measurement & Weight | Calibrated   | In House #5       | 01/22/2010/12/2022 12 Norths ACTIVE Tes                                                                                                    |
| Dillings  | 51-150125407       | Cison          | Ann 12 in Charl Shark? since | N/A          | Measurement & Weight | Calibrated   | In House # 5      | ACTIVE Tes Replaced 72910074                                                                                                    |
| DimityS   | 51-72510070        | GISON          | Tom 12 m. anort Stack2 sieve | TRUM         | measurement & Weight | Calufated    | in nouse + 5      | Chicago Contractor Contractor Con |